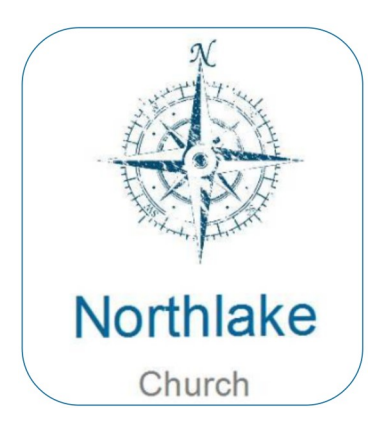

If you haven't used the app, now's a good time to download. In your phone's app store, look for the Northlake Church icon. *(See left)* Use instructions below:

## Apple® iPhone® - Install Apps

1. From a Home screen, tap App Store

2. To browse the App Store, tap **Apps** (at the bottom).

3. Scroll then tap the desired category (e.g., New **Apps** We Love, Top Categories, etc.). ...

4. Tap the app.

5. Tap GET then tap INSTALL. ...

If prompted, sign in to the iTunes Store to complete the install.

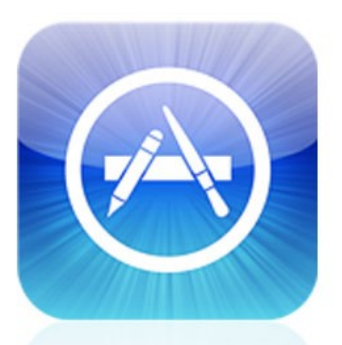

App Store

Google play

## **Download apps to your Android device**

1. Open Google Play. On your **phone**, use the Play Store **app** . ...

2. Find an app you want.

3. To check that the **app** is reliable, find out what other people say about it. Under the **app's** title, check the star ratings and the number of **downloads**. ...

When you pick an **app**, tap Install (for free **apps**) or the **app's** price.